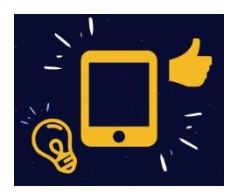

**TUTORIEL SMCTAB** 

# **ZULUDESK PARENT**

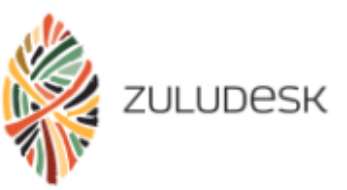

#### ETAPE n°I – Se connecter à Zuludesk Parent

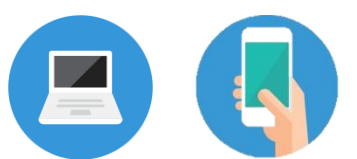

\* Depuis un ordinateur ou smartphone (non Apple - iOS) : entrer l'adresse www.zuludesk.com

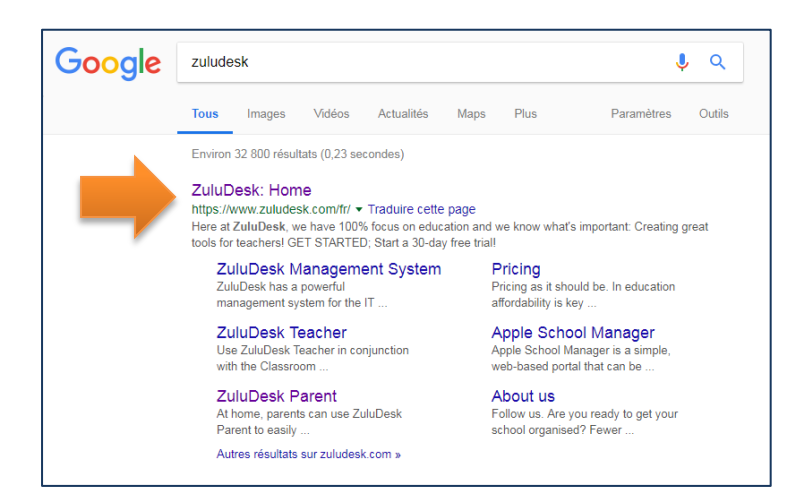

#### Cliquer sur « Login », puis « ZuluDesk Parent »

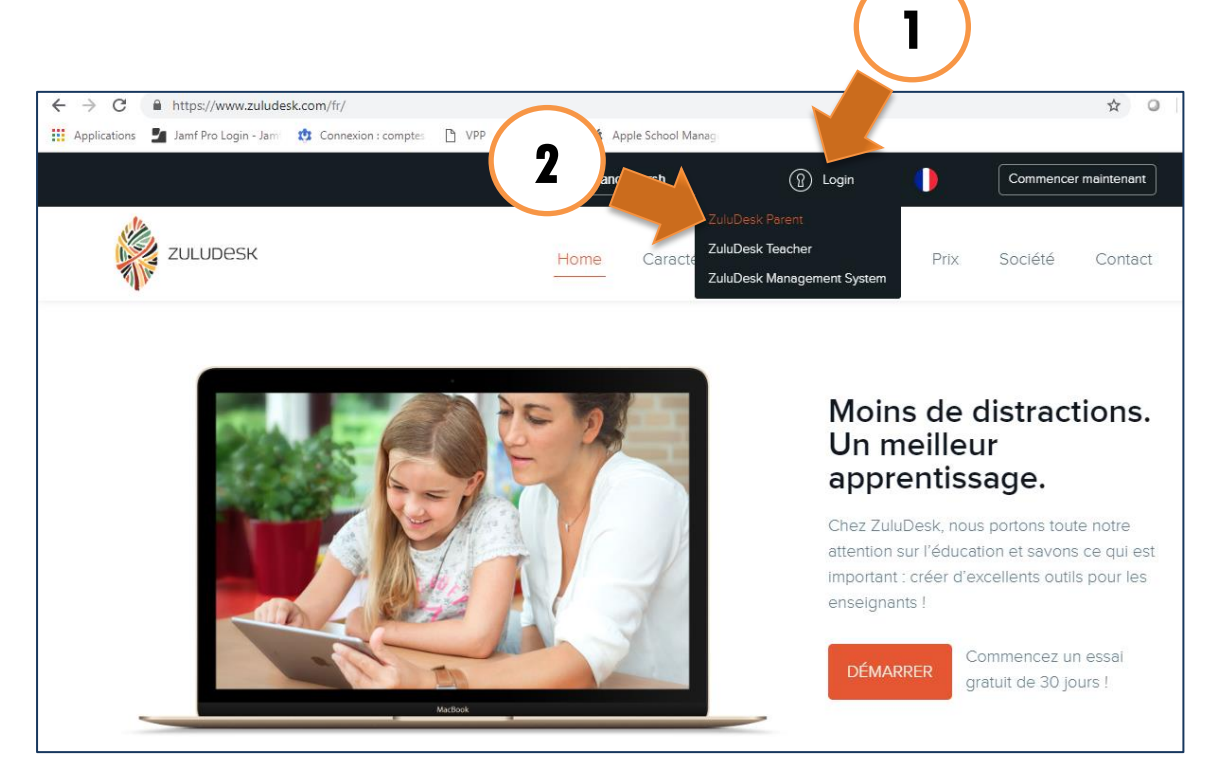

 $\infty$ 

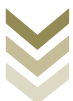

\* Depuis un iPhone ou iPad, télécharger l'application sur Apple Store : ZuluDesk Parent

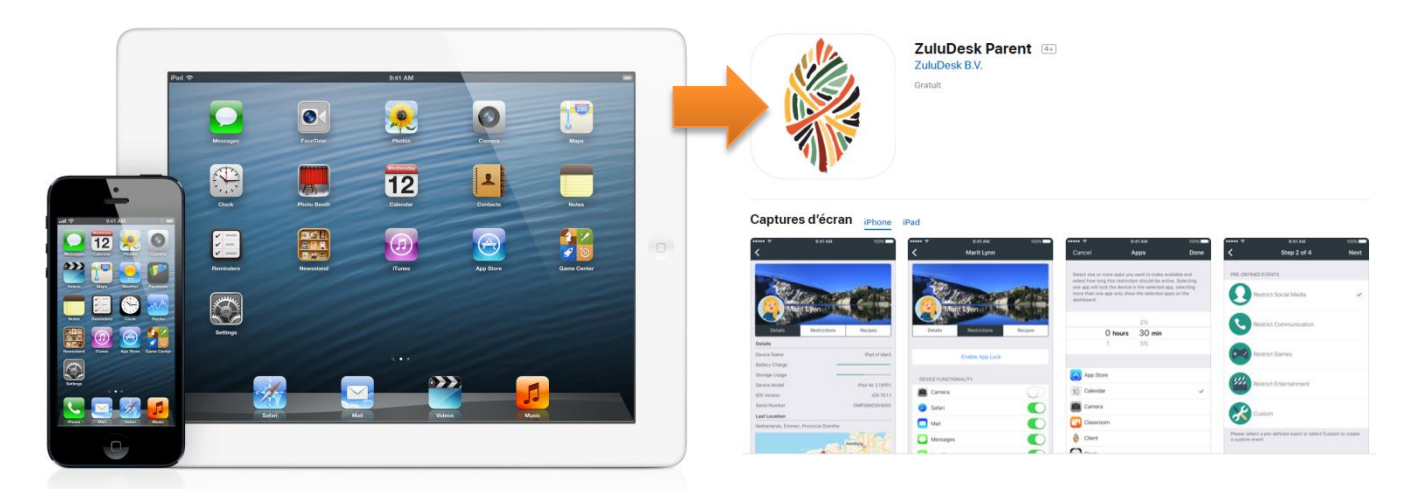

Se connecter avec les identifiants de connexion reçu sur votre boite mail.

- Select your school : entrer OGEC Sainte Marie des Champs
- E-mail address : entrer <u>l'adresse email</u> qui apparait dans le mail reçu
- Password : entrer le <u>mot de passe</u> reçu par mail

Cliquer ensuite sur « Login »

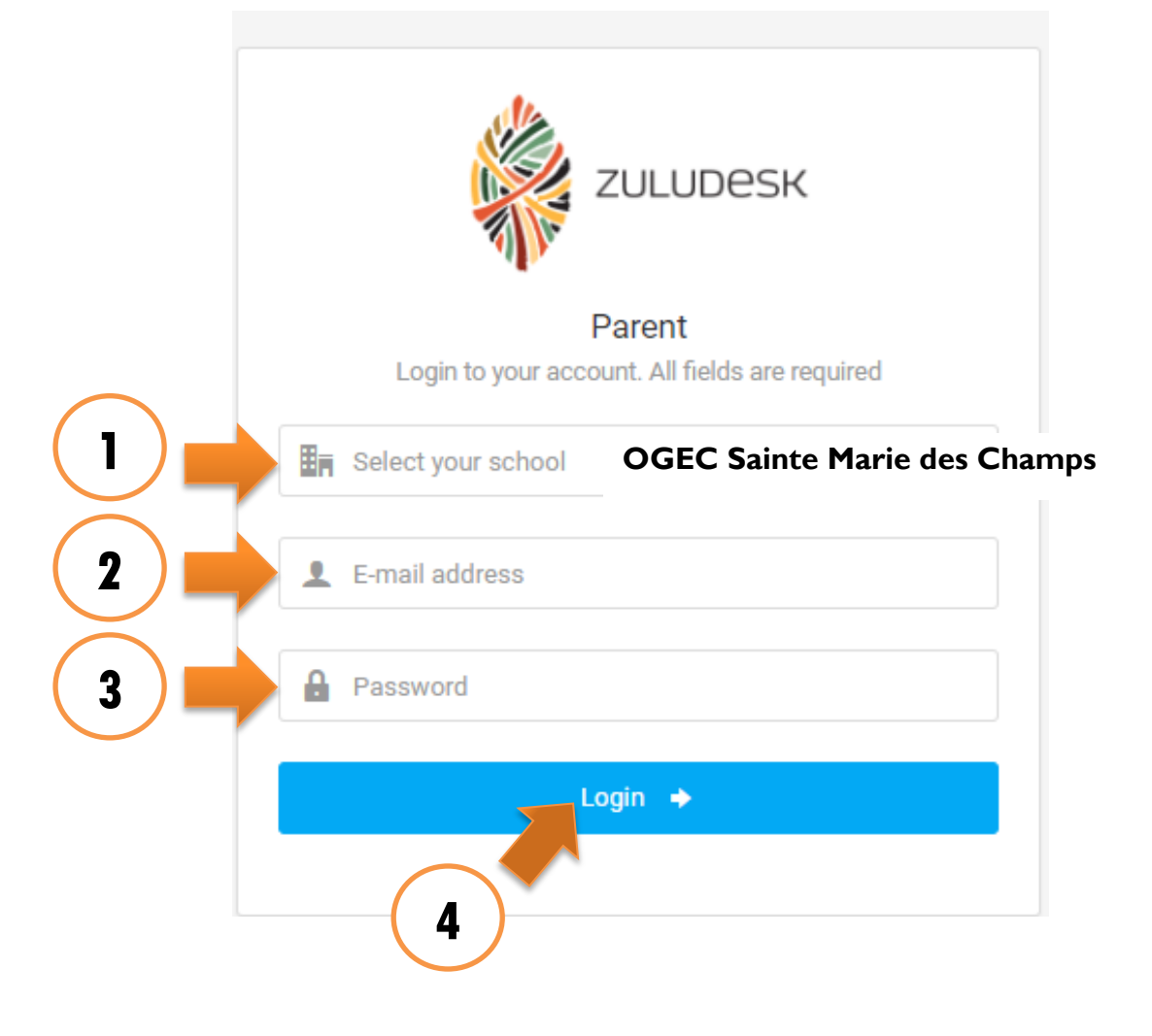

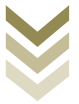

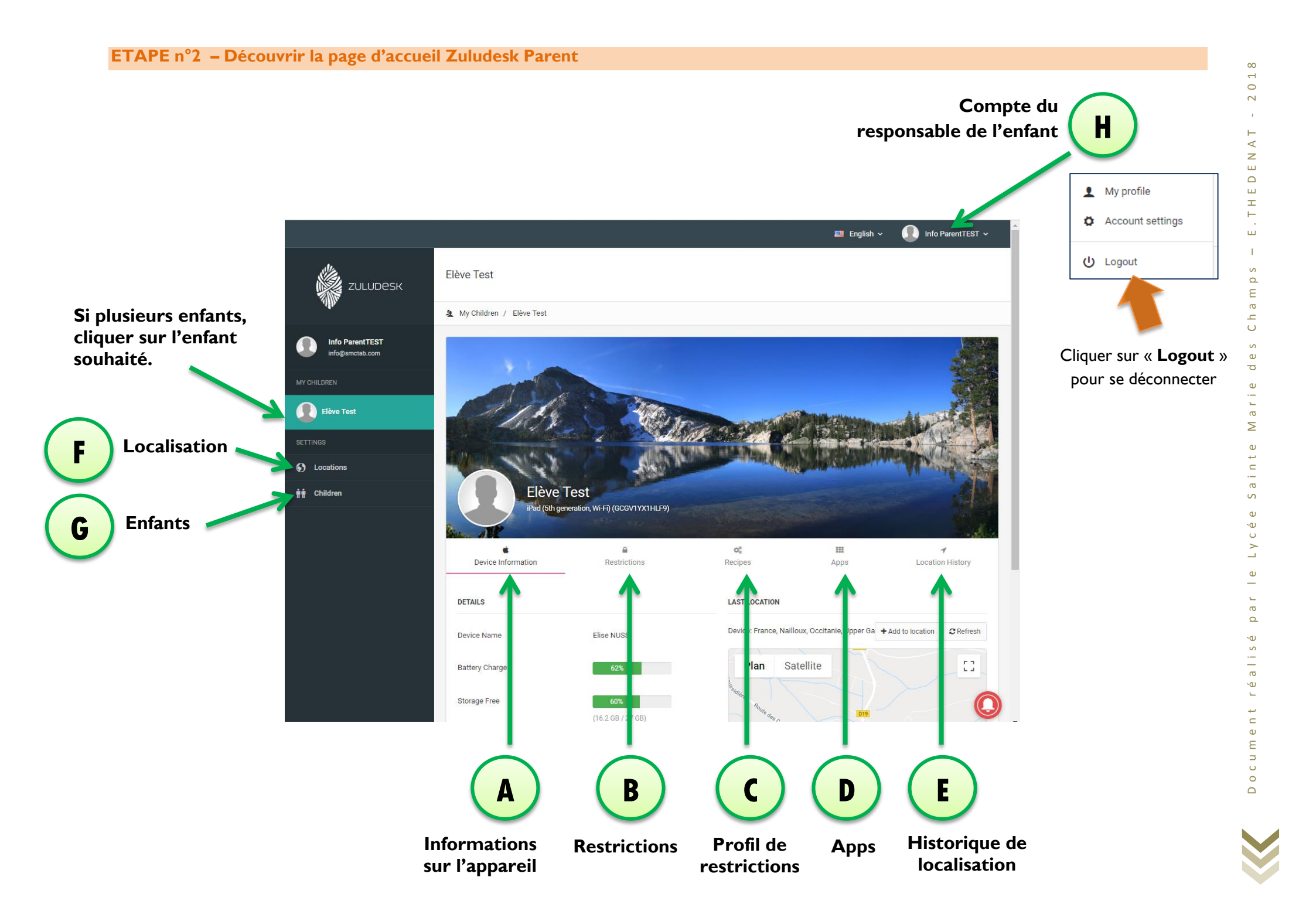

#### ETAPE n°3 : Utiliser les Zuludesk Parent

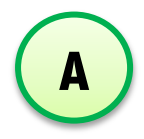

### Device Information = Information sur l'appareil

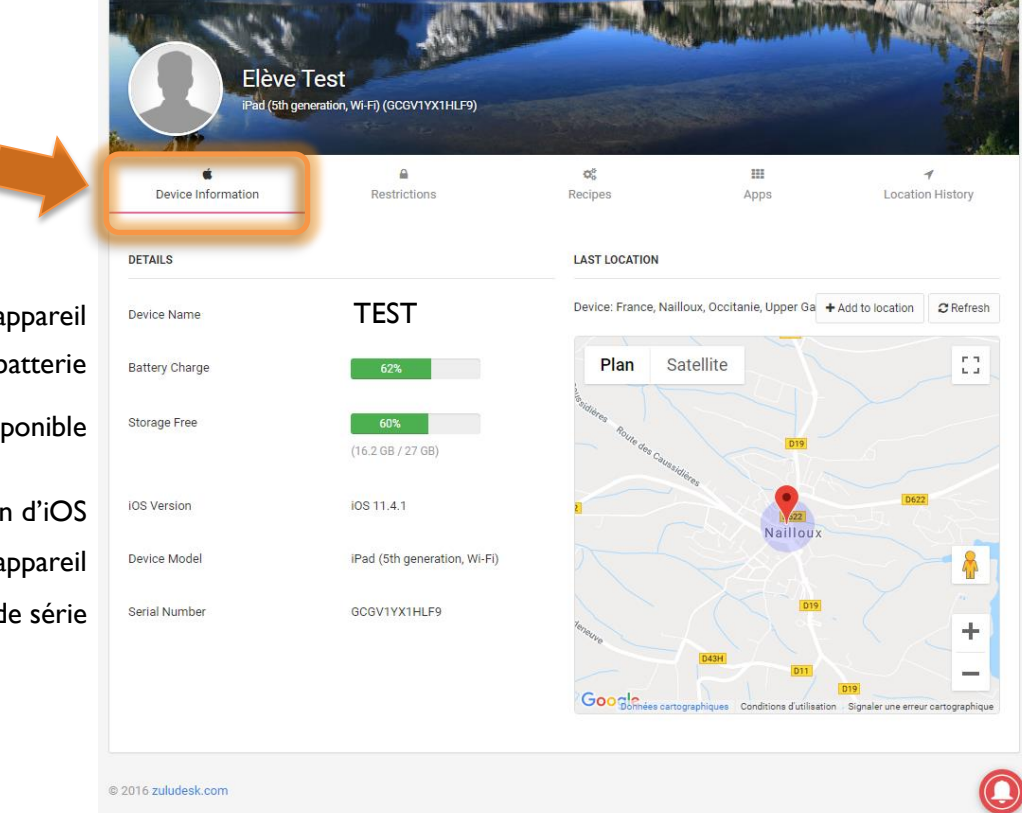

Nom de l'appareil Niveau de charge de batterie Espace de stockage disponible

> Version d'iOS Modèle de l'appareil Numéro de série

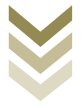

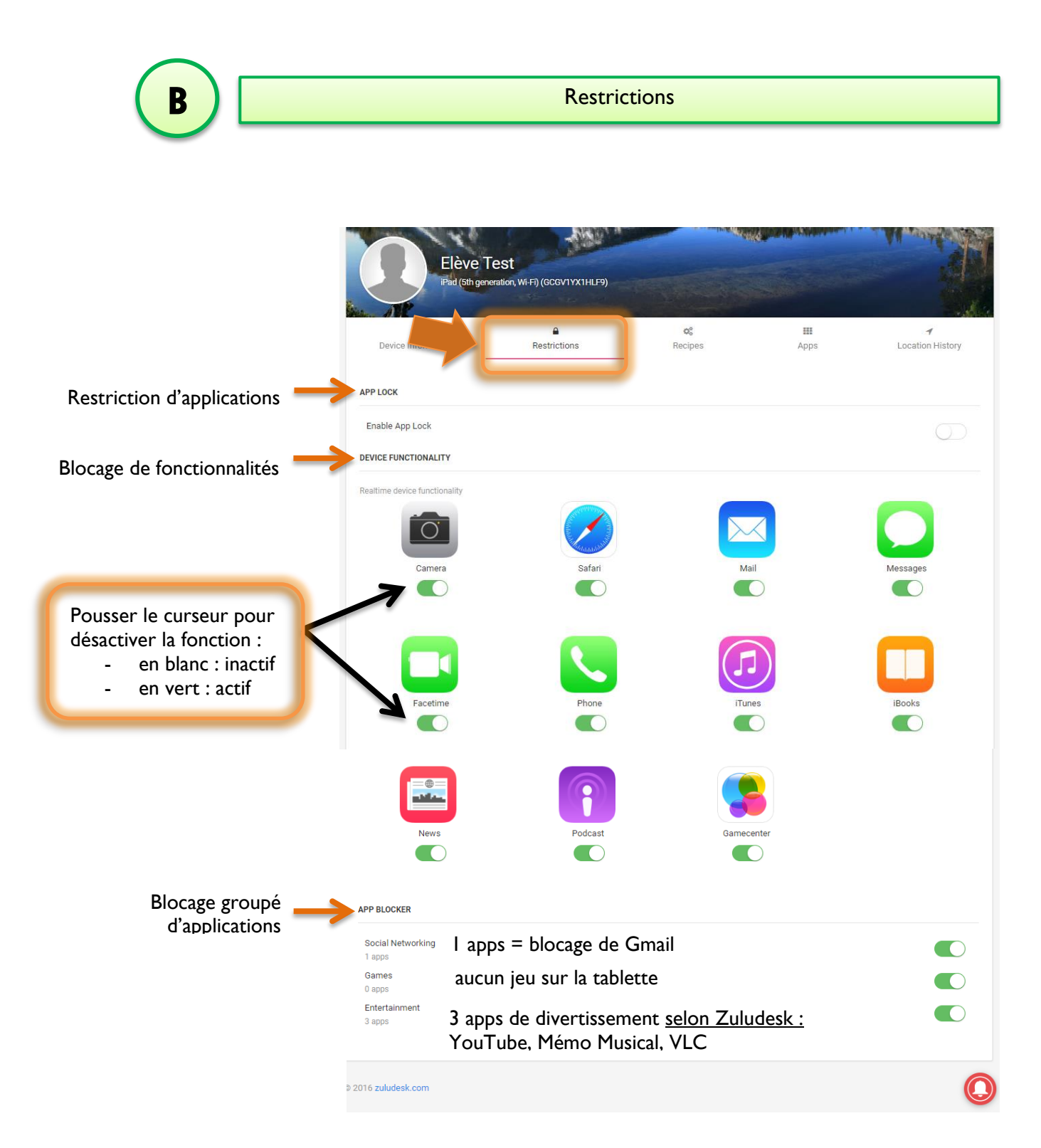

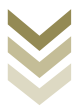

### Précision sur l'option APP LOCK = Restriction des applications

Select App Lock Apps

Classroom ×

Drive ×

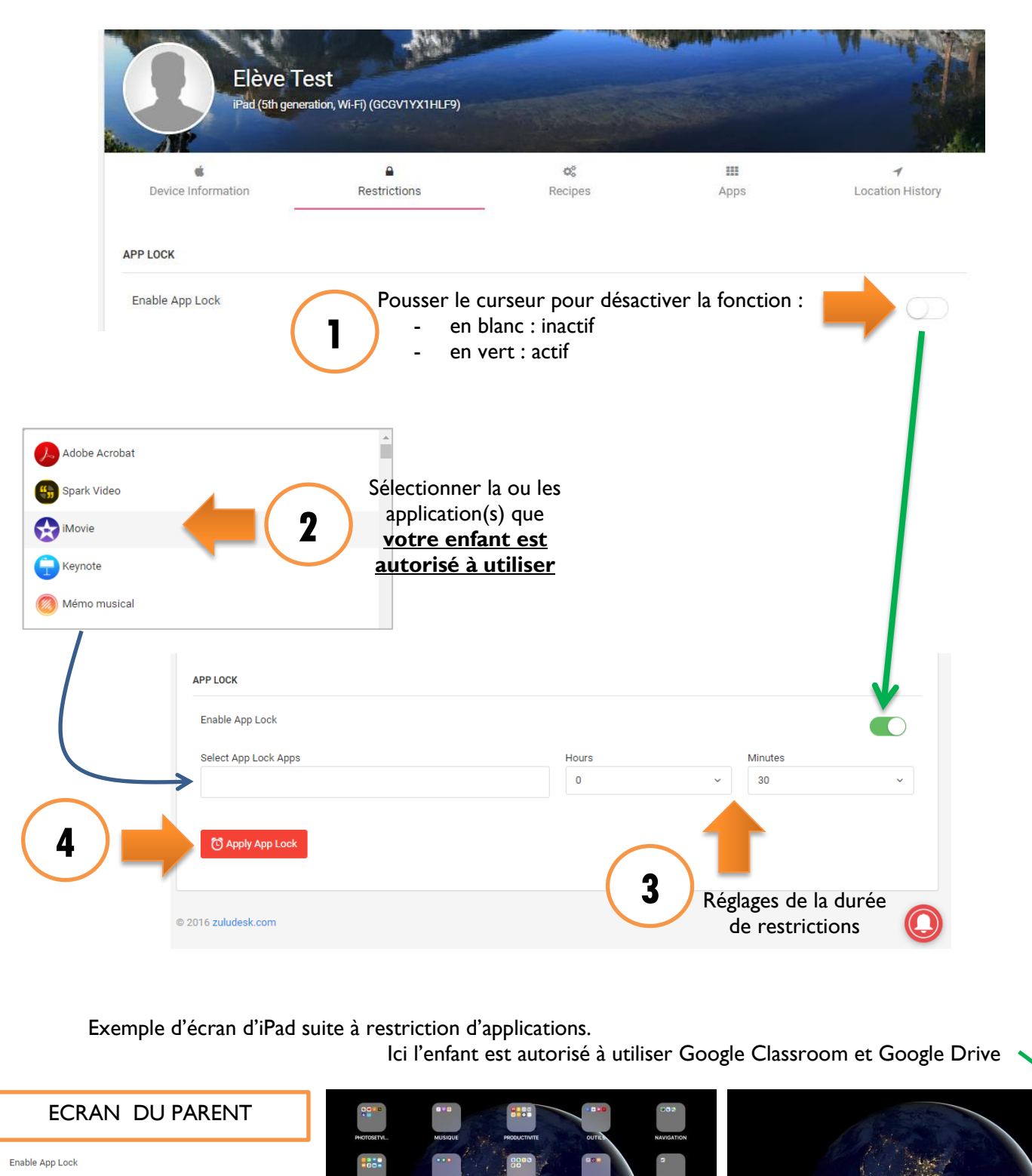

🧭 🝐 🖪 🗃 M 🛞 🗖

IPAD ENFANT SANS RESTRICTIONS

\*

۲ ۲

 $\infty$ 

IPAD ENFANT RESTREINT

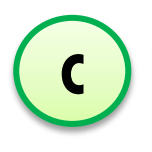

### Recipes = Préparer une fois un profil de restrictions à appliquer en 1 seul clic pour les fois suivantes

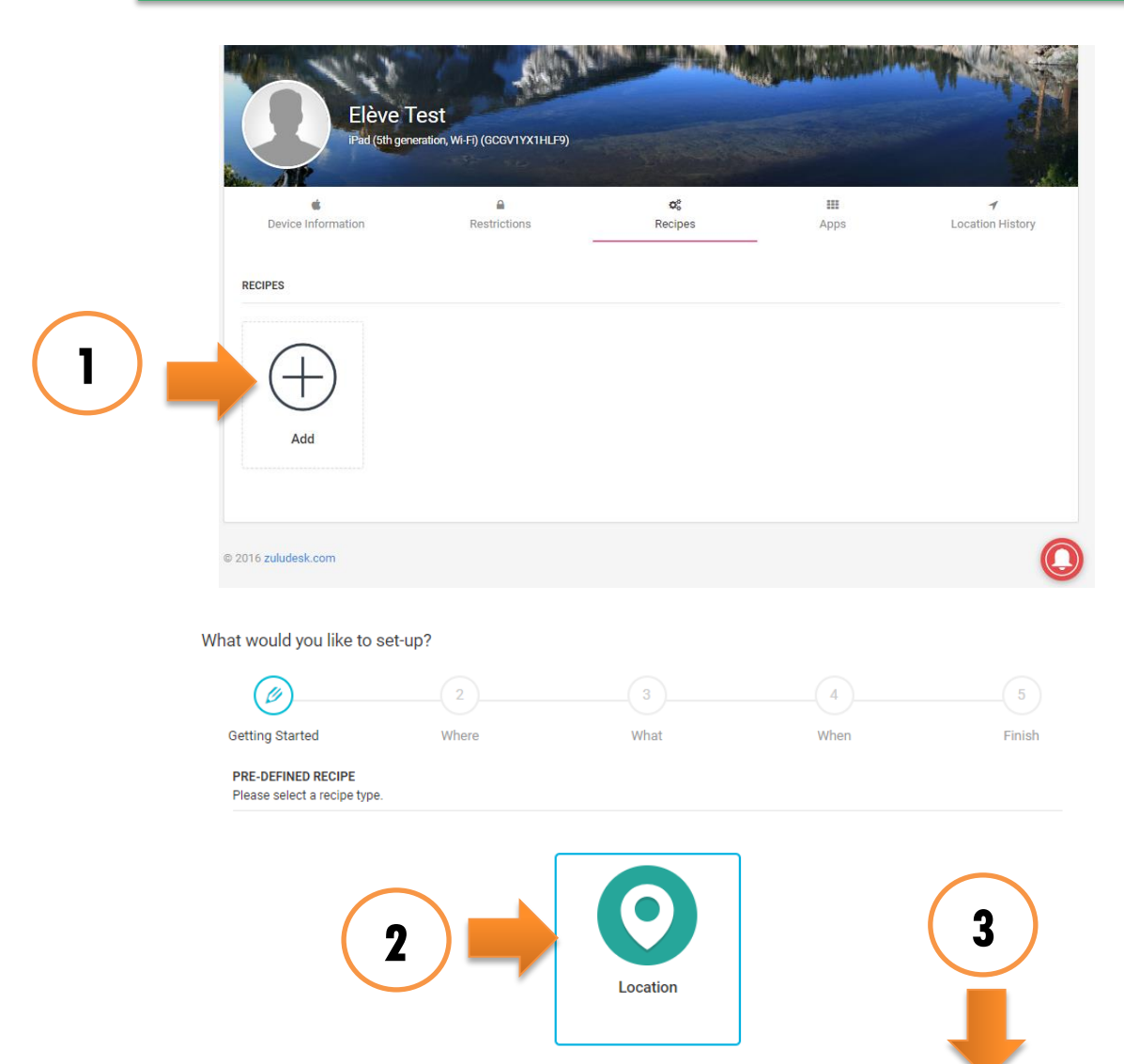

Previous What would you like to set-up? Ø Finish Getting Started Where What When WHERE Where should this trigger be active Heads up! You have no locations defined yet. Add one here. 4 Everywhere Previous Next Cancel

5

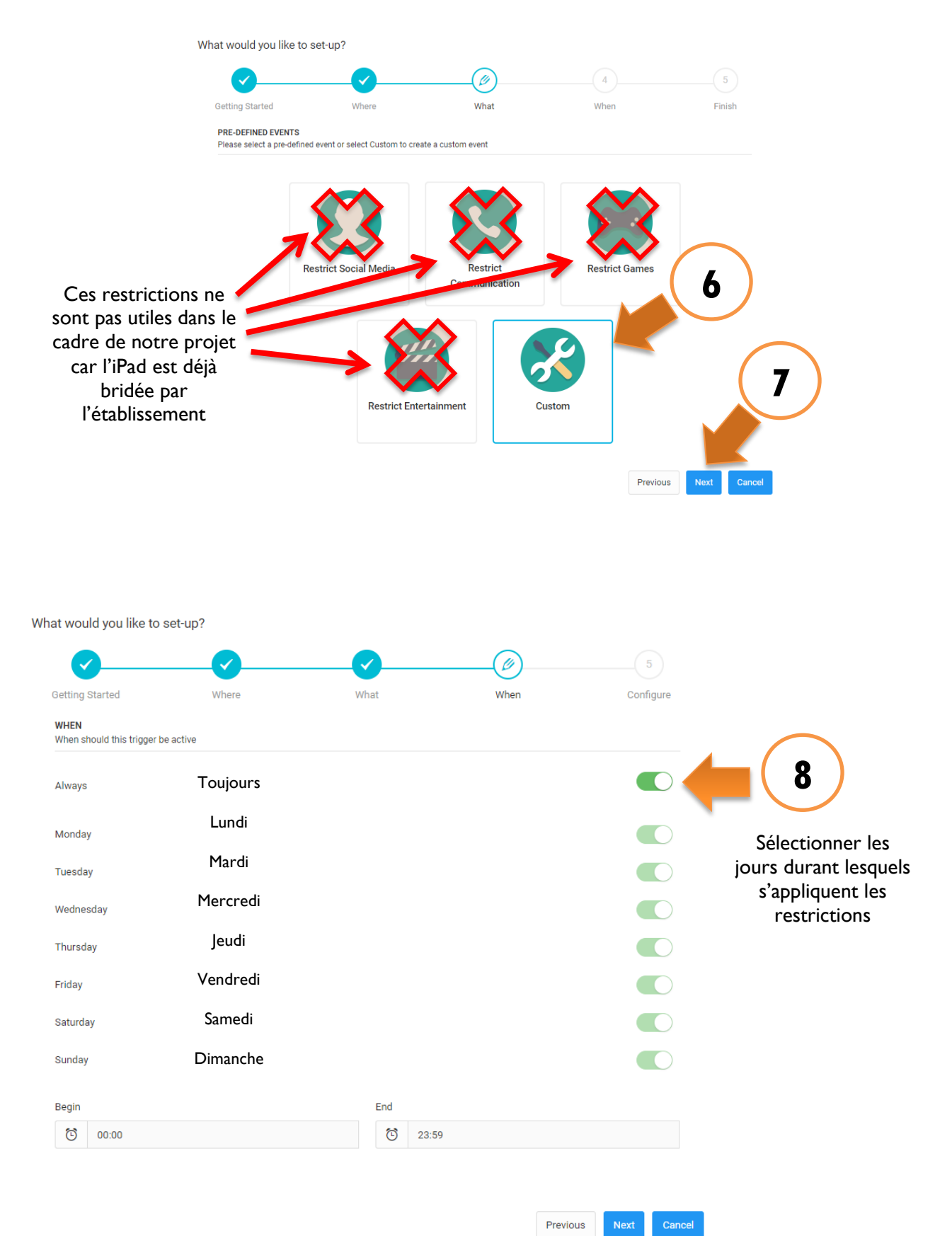

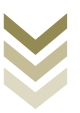

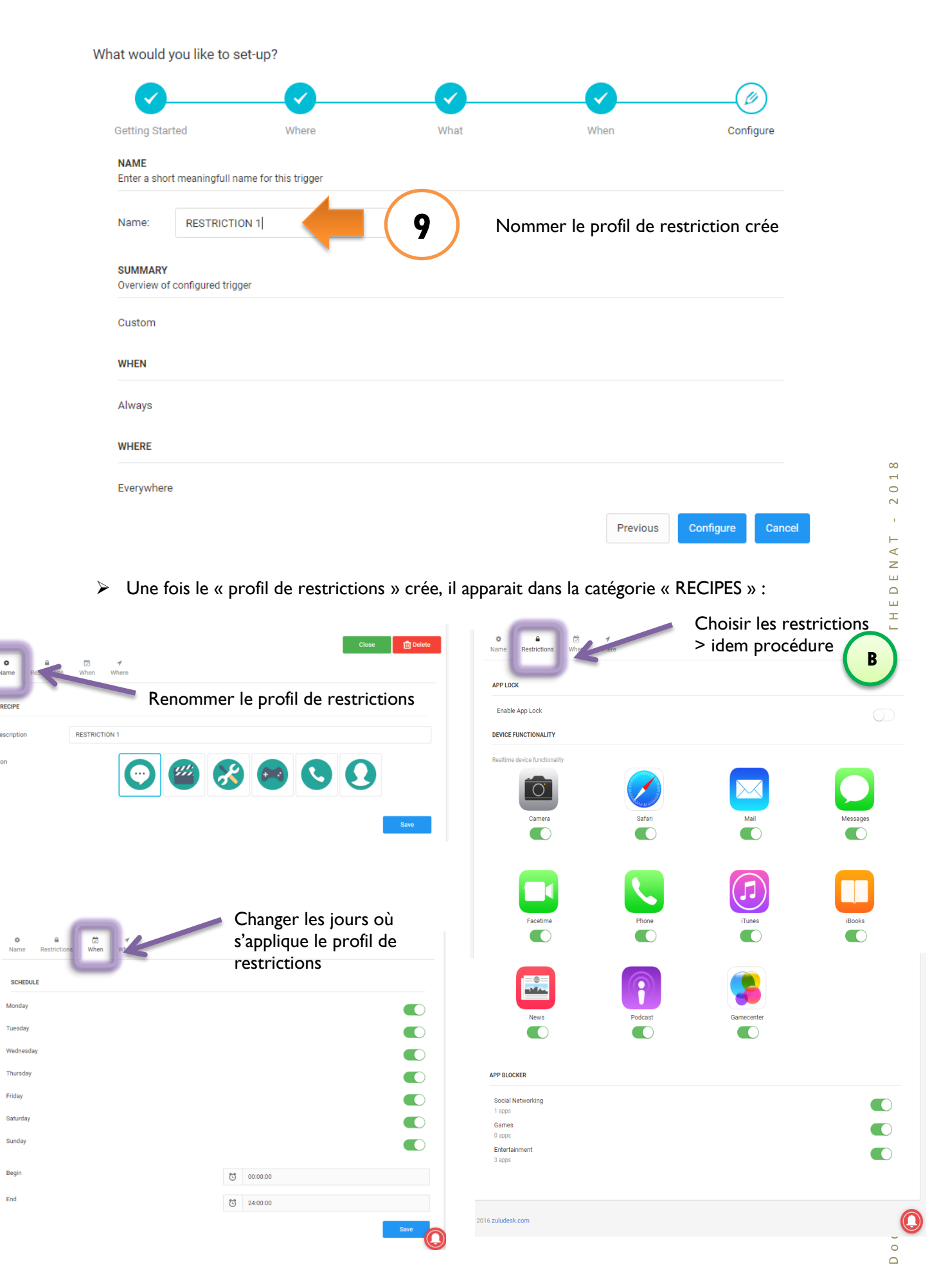

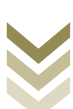

### Apps = consulter les applications installées sur la tablette

| Elève T<br>IPad (5th gen            | est<br>eration, Wi-Fi) (6CGV1YX1HLF9) |               |                    |                       |
|-------------------------------------|---------------------------------------|---------------|--------------------|-----------------------|
| d<br>Device Information             | Restrictions                          | ¢₿<br>Recipes | <b>III</b><br>Apps | 1<br>Location History |
| PPS                                 |                                       |               |                    |                       |
| pps installed on the current device |                                       |               |                    | Storage Usage         |
| Business, Productivity              |                                       |               |                    |                       |
| Adobe Acro                          | bat                                   |               |                    | 884 KB                |
| Productivity, Photo & Video         |                                       |               |                    |                       |
| Spark Video                         |                                       |               |                    | 12.0 KB               |
| Skitch                              |                                       |               |                    | 1.39 MB               |
| Photo & Video, Lifestyle            |                                       |               |                    | 6                     |

Ε

D

## Location History = Historique de localisation

| st                          |                                                   |                                                                                                    | AL STATES                                                      |
|-----------------------------|---------------------------------------------------|----------------------------------------------------------------------------------------------------|----------------------------------------------------------------|
| tion, Wi-Fi) (GCGV1YX1HLF9) | og<br>Recipes                                     | III<br>Apps                                                                                                    | -<br>Location Histor                                           |
|                             |                                                   |                                                                                                    |                                                                |
|                             |                                                   |                                                                                                    |                                                                |
|                             | St<br>tion, Wi-Fi) (GCGV1YX1HLF9)<br>Restrictions | St<br>Ition, Wi-Fi) (GCGV1YX1HLF9)<br>Carter Control Control Contro | St<br>Bion, Wi-Fi) (GCGV1YX1HLF9)<br>Restrictions Recipes Apps |

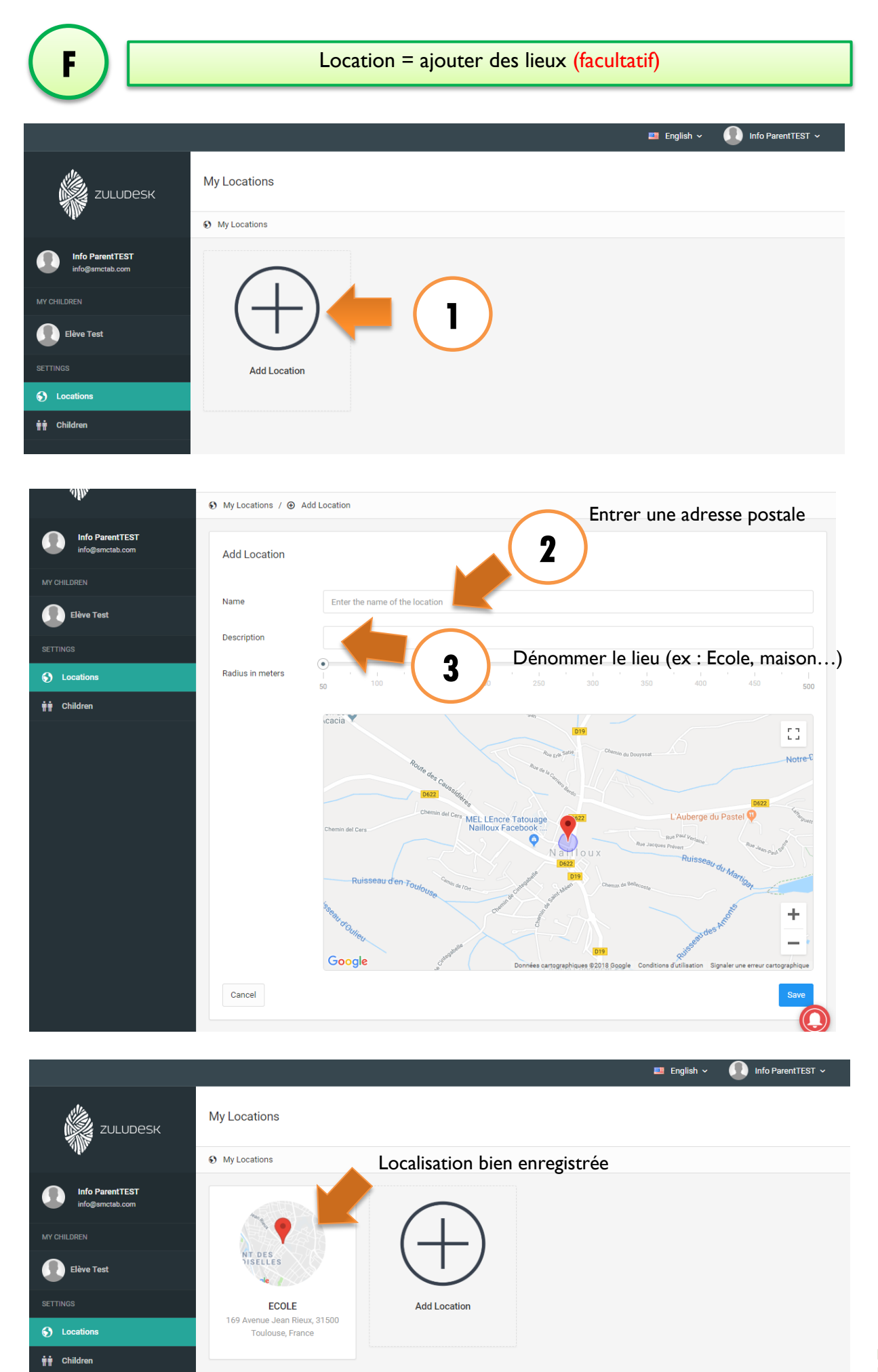

Children : Profil de l'enfant

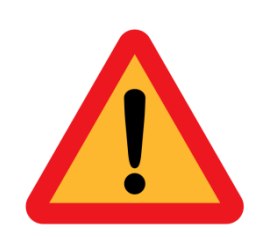

1

## TOUT CHANGEMENT DE NOM OU DE PHOTO APPARAITRA DANS **ZULUDESK TEACHER (PROFESSEUR)**,

Merci de ne pas modifier le nom / prénom et veiller, le cas échéant, à mettre une photo bien identifiable de votre enfant.

|                                    |                            |               | 🧮 English 🗸 | Info ParentTEST ~ |
|------------------------------------|----------------------------|---------------|-------------|-------------------|
| zuludesk                           | Edit Child                 |               |             |                   |
| affn.                              | 👬 My Children / Edit Child |               |             |                   |
| Info ParentTEST<br>info@smctab.com | Edit Child                 |               |             |                   |
| MY CHILDREN                        |                            |               |             | fi Delete         |
| Elève Test                         | Photo                      |               |             |                   |
| SETTINGS                           |                            |               |             |                   |
| S Locations                        |                            |               |             |                   |
| 🛉 🛉 Children                       |                            |               |             |                   |
|                                    |                            | Change Remove |             |                   |
|                                    | First Name                 | Elève         |             |                   |
|                                    | Last Name                  | Test          |             |                   |
|                                    | Cancel                     |               |             | Save              |
|                                    |                            |               |             |                   |
|                                    |                            |               |             |                   |
|                                    | © 2016 zuludesk.com        |               |             |                   |

 $\ge$ 

Compte du responsable de l'enfant

Η

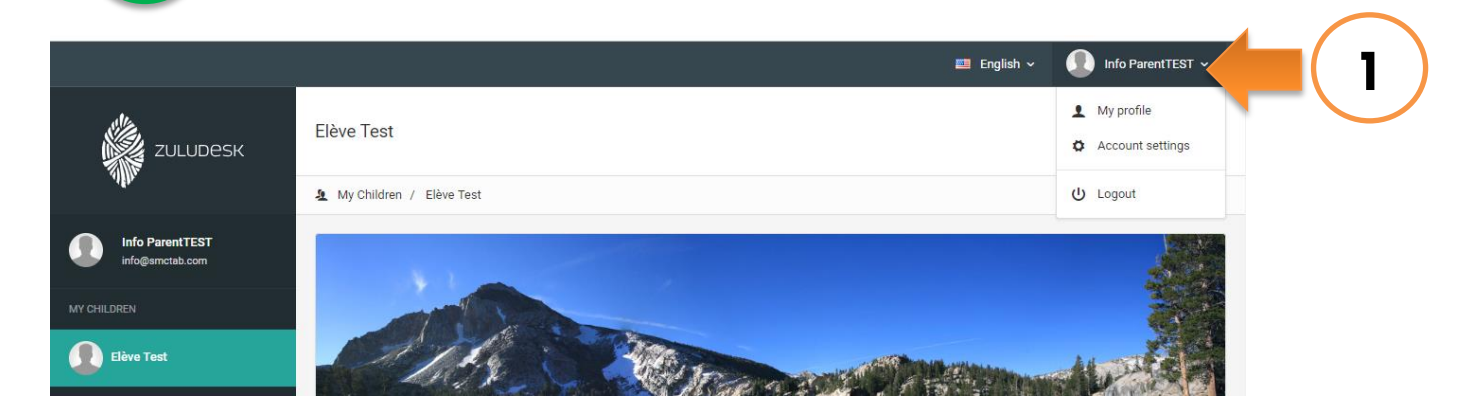

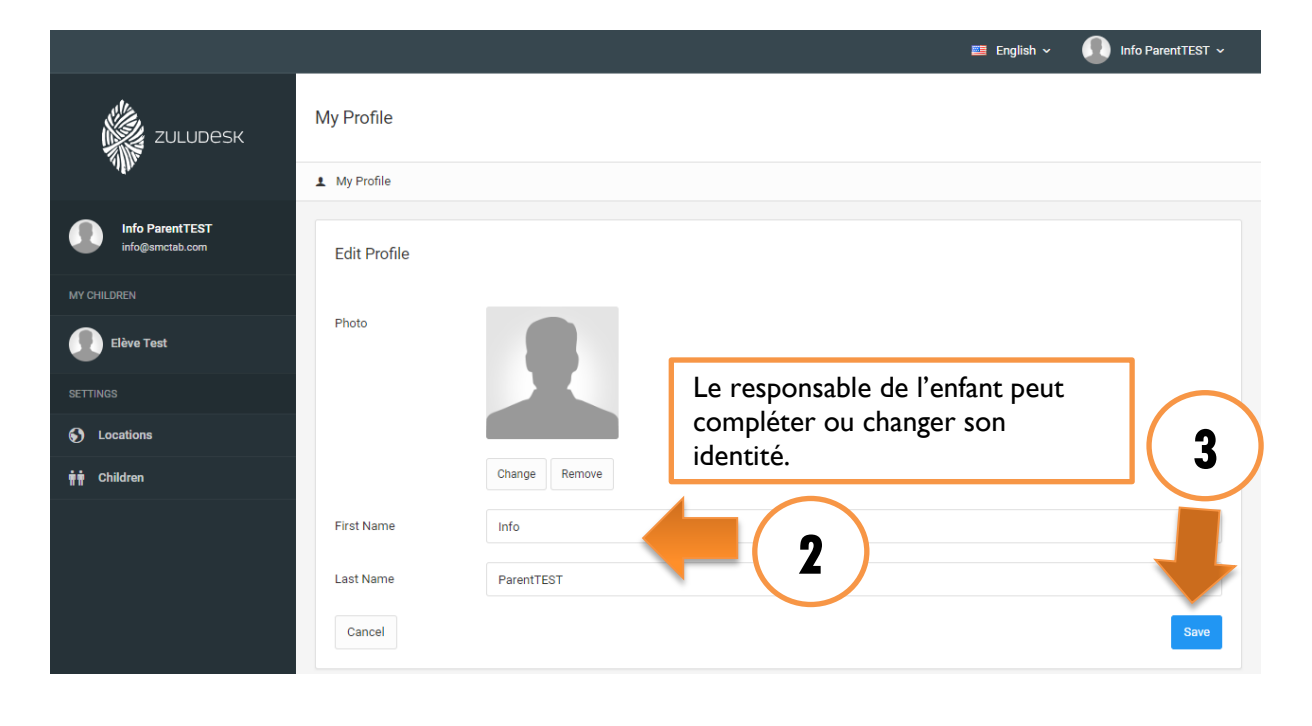

|                   |                     |                                          |   | 💻 English 🗸 🕕 Info ParentTEST 🗸 |
|-------------------|---------------------|------------------------------------------|---|---------------------------------|
| ZULUDESK          | My Account          |                                          |   |                                 |
| .464.             | O My Account        |                                          |   |                                 |
| Info ParentTEST   |                     |                                          | _ |                                 |
| info@smctab.com   | Edit Account        |                                          |   | Changement de mot de passe      |
| MY CHILDREN       |                     |                                          |   | Nous vous conseillons de ne     |
| Elève Test        | E-mail address      | info@smctab.com                          |   | pas diffuser ce mot de passe à  |
| •                 | Old password        | Leave empty to keep the current password |   | votre enfant.                   |
| SETTINGS          |                     |                                          |   |                                 |
| S Locations       | New password        | Leave empty to keep the current password |   |                                 |
| त्तेत्ते Children | Repeat new password | Leave empty to keep the current password |   |                                 |
|                   | Cancel              |                                          |   | Save                            |

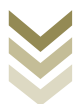